## Linux 版起動 CD

「ネットワークの構成」設定ガイド

バックアップ先として「ネットワーク ドライブ」を使用する時、 「バックアップ」や「復元」作業前に「ネットワークの構成」を設定 する必要があります。 このガイドでは、「ネットワークの構成」の方法をご案内します。

バックアップ先が外付けハードディスクや、CD/DVD の時は、 この設定は不要です。

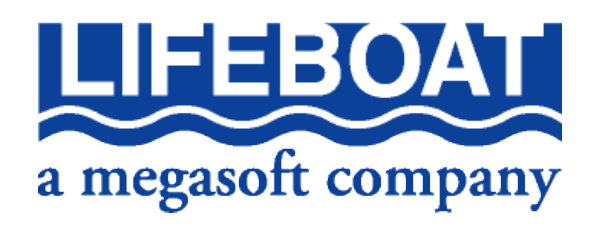

CD 起動してメイン画面を表示します。ソフトによって画面ロゴなどが異なります。

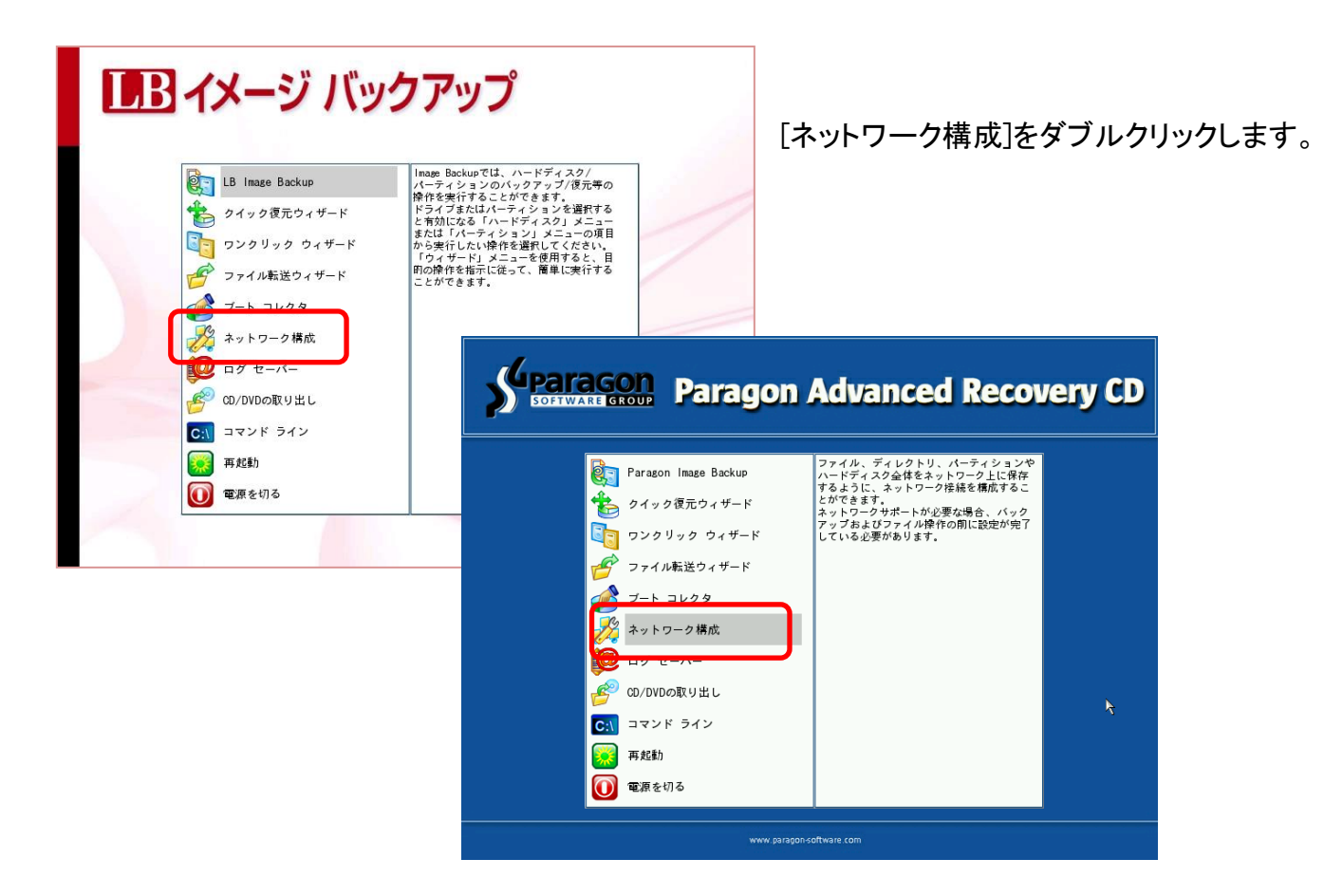

| 📆 test2 [実行中] - Oracle                               | VM VirtualBox                                                                   | BARTING AND INCOME.                                    | <b>x</b>        |  |
|------------------------------------------------------|---------------------------------------------------------------------------------|--------------------------------------------------------|-----------------|--|
| 仮想マシン ビュー デバイス ヘルプ                                   |                                                                                 |                                                        |                 |  |
| 般( <u>G</u> ) 表示( <u>V</u> ) ハード                     | ディスク( <u>H</u> ) パーティション( <u>P</u> ) 変更( <u>A</u> )                             | ウィザード( <u>1</u> ) ヘルプ( <u>E</u> )                      |                 |  |
| タスクを選択                                               | ペーシック ハードディスク 0 (VBOX HARD)<br>E:<br>F: NTFS (E:)                               | ハードディスクのコピー<br>ワンクリック ウィザード<br>バックアップ ウィザード<br>復元ウィザード |                 |  |
| <ul> <li>パーティションのコー</li> <li>ペ パーティションの参則</li> </ul> | ベーシック ハードディスク 0 🛛 モ                                                             | 削除パーティションの復元                                           |                 |  |
| 🤫 ブロパティ                                              | 「「ボリューム」権預 」 ファイルシス7<br>ベーシック ハードディスク 0 (サイズ 93<br>0 C: 基本 NTFS<br>1 D: 基本 NTFS | ファイル転送ウィザード<br>ブート コレクター                               | ボリューム うへル アクティン |  |
|                                                      | 2 E: 基本 NTFS                                                                    | ネットワーク構成 🍃                                             | (D:) いいえ        |  |
| <                                                    | 3 拡張                                                                            | 862 GB                                                 | (5.) 1912       |  |
| <b>保留中の操作</b><br><b>〈保留中の操作なし〉</b><br>1つ元に成す         |                                                                                 |                                                        |                 |  |
| すべて元に戻す                                              | < [                                                                             |                                                        | >               |  |
| 通用                                                   | 'TAB' または 'Shift-TAB'キーでカーソ                                                     | ルが移動し、Alt+文字 または 'F9' で                                | 『メニューが表示されます。   |  |
| 😂 💿 🖉 🖶 😡 🚺 😵 Right Control                          |                                                                                 |                                                        |                 |  |

メイン画面から「ソフト名」を指定して 「操作画面」に進んでから、メニュー 「ウィザード」ー「ネットワーク構成」も 可能です

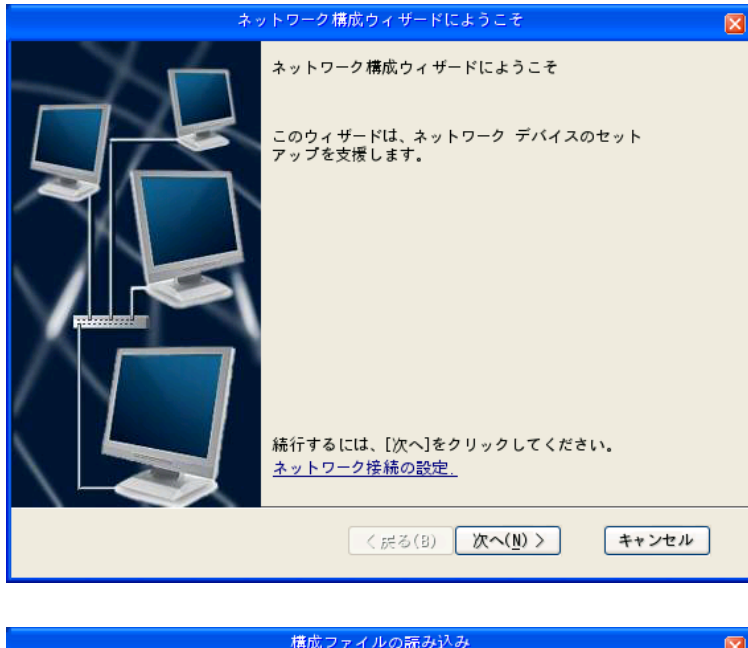

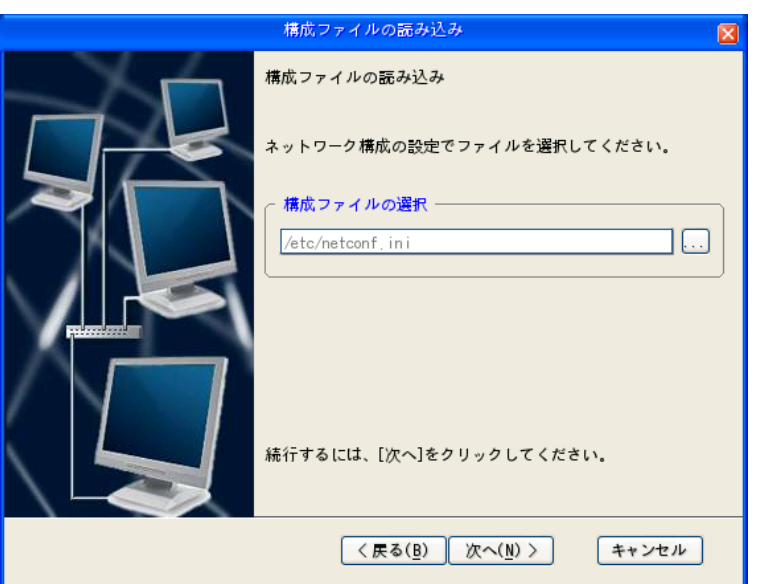

ネットワークデバイスの自動検出

く戻る(<u>B</u>)

構成の選択(<u>N</u>) >

インタフェース ドライバ

pcnet32

eth0

<

ネットワーク構成ウィザードが起動 します。[次へ]をクリックします。

『構成ファイルの読み込み』画面が 表示されます。『次へ』をクリックしま す。

ネットワークデバイスの自動検出 昭 自動検出されたデバイスは下記の通りです。デバイスが存在しない場合には、 デバイスリストから手動で追加できます。 デバイスの説明 Advanced Micro Devices [AMD] 79c970 [PCnet32 LANCE] (i > してください。 デバイスの追加 デバイスを変更

キャンセル

『ネットワーク デバイスの自動検出』 画面が表示されます。ネットワーク デバイスが自動検出されると、リス ト内に表示されます。

表示されない場合には、「デバイス の追加]をクリックし、ドライバを選択

[構成の選択]をクリックします。

Linux 版起動 CD 時の「ネットワーク構成」手順 3/6

| インタフェースの設定 eth0 🛛 🛛 🛛                                                                                                    |  |  |  |
|----------------------------------------------------------------------------------------------------|--|--|--|
| インタフェースの設定 eth0<br>インタフェースの設定を下記に示します。                                                                                                    |  |  |  |
| 般                                                                                                    |  |  |  |
| <ul> <li>● IPアドレスを自動的に取得します</li> <li>● 次のIPアドレスを使用します</li> </ul>                                                                                                    |  |  |  |
| IPアドレス:         1         0         0         0           ネットワークマスク:         255         0         0         0         0           デフォルトゲートウェイ         1         0         0         0         0 |  |  |  |
| DNSサーバ:                                                                                                    |  |  |  |
|                                                                                                    |  |  |  |
| ✓ ネットワークは、「次へ」ボタンをクリックすると再起動されます                                                                                                    |  |  |  |
| <別の構成( <u>0</u> ネットワーク再起動( <u>N</u> ) > キャンセル                                                                                                    |  |  |  |

ネットワーク接続の設定

ネットワーク リソースの一覧

マウント ポイント

追加

キャンセル

アンマウント

続行するには、[次へ]をクリックしてください。

< 戻る(<u>B</u>) 次へ(<u>N</u>) >

ネットワーク接続の設定

パス

『インターフェースの設定』画面が表示 されます。通常は[IP アドレスを自動的 に取得する]を選択してください。

IP アドレスを指定する場合には、 Windows 上での設定を参考にして各 項目を設定します。

[ネットワーク再起動]をクリックします。

『ネットワーク接続の設定』画面が表 示されます。[追加]ボタンをクリックし ます。

『マウント設定』画面が表示されます。 ボタンをクリックします。

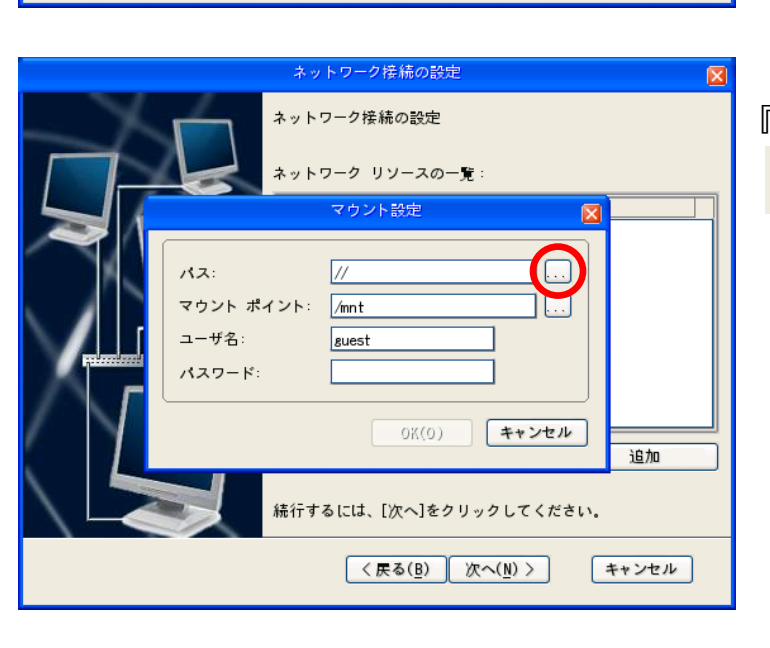

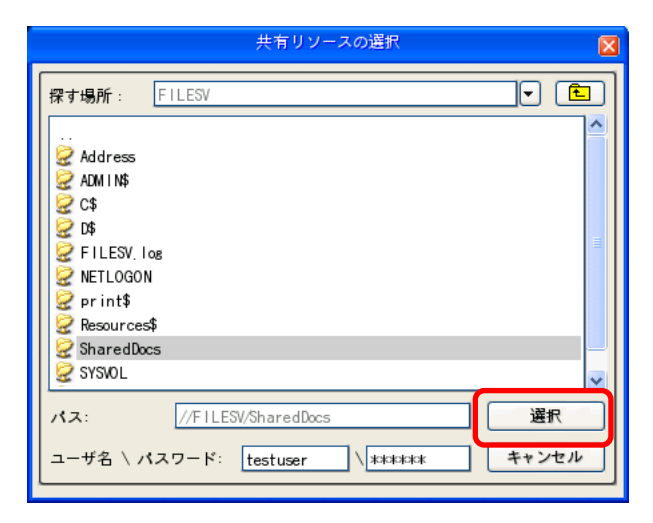

『共有リソースの選択』画面が表示されるので、バ ックアップ先として予定しているドライブにアクセス できるのか確認します。

ユーザ ID とパスワードが必要な場合には、[ユー ザ名/パスワード]欄に入力してください。保存先の ネットワークドライブを選択した状態で[選択]をクリ ックします。

『マウント設定』が表示されるので、[OK]ボタンをク リックします。

『ネットワーク接続の設定』画面が表示されます。 追加されたリソースを確認し、[次へ]をクリックし ます。

完了画面が表示されるので、[完了]をクリックし ます。

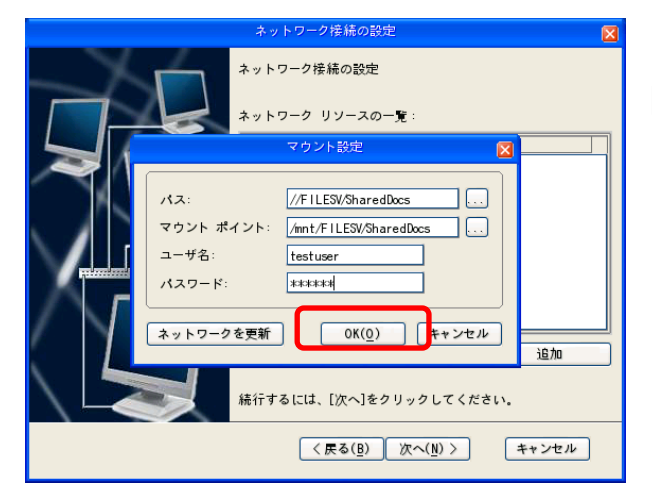

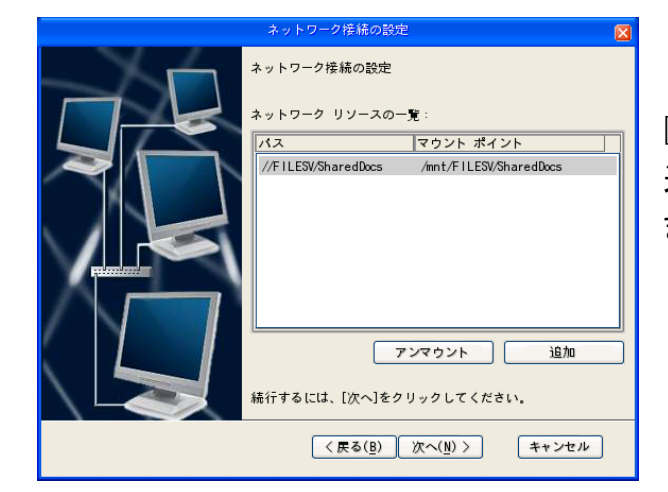

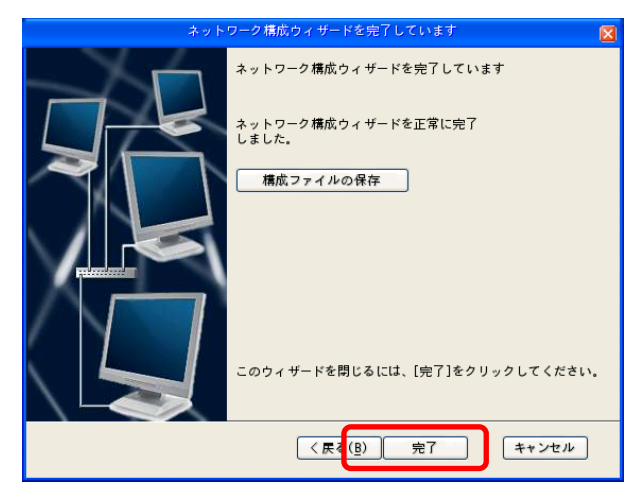

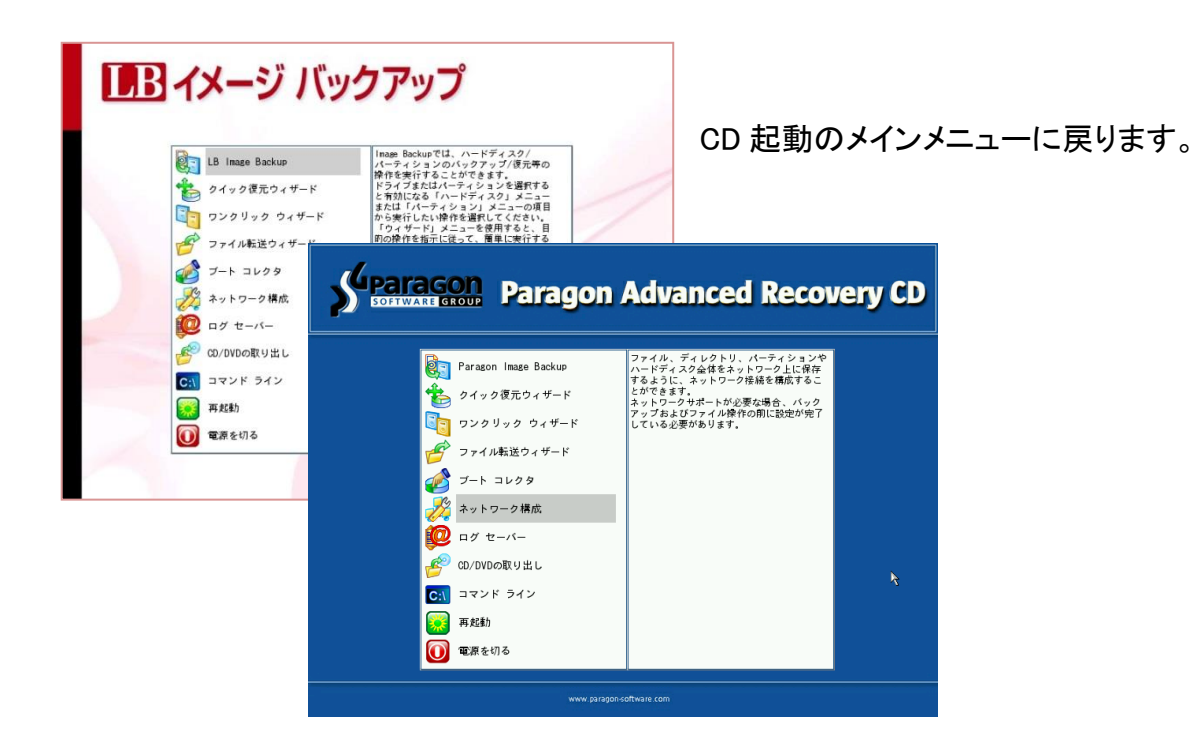

|                                   | 復元する対象                                                                                                    |                                  |
|-----------------------------------|----------------------------------------------------------------------------------------------------|----------------------------------|
| 探す場所:                             | ビルサマオ家<br>バックアップ イメージを選択<br>(/(ルート ディレクトリ)<br>ディレクトリ)<br>コ<br>ントされているリソース)<br>(ロ カル ディスク)<br>D (NECVMWa VMware IDE CDR1) (/media<br>5, 0 on ディスク 0) (ローカル ディスク)<br>5, 2 on ディスク 1) (ローカル ディスク)<br>5, 0 on ディスク 1) (ローカル ディスク) | I/cdram_hdc)                     |
| ファイル名:<br>タイブ:<br>ヘルブ( <u>H</u> ) | バックアップ イメージ ファイル(*<br><b>く戻る(<u>B</u>)</b> 次へ                                                                                                    | □ 問く<br>■ 年+ンセル<br>↓(fi) > キ+ンセル |

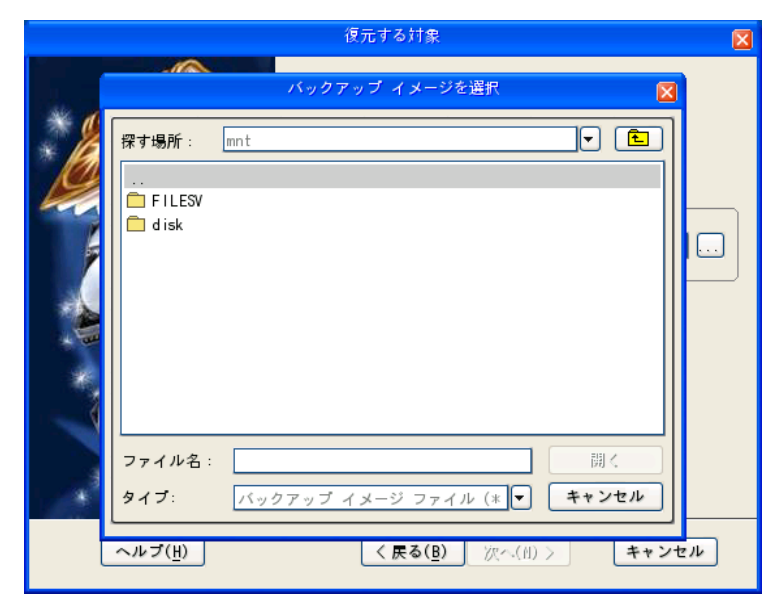

各ウィザードでネットワークドライブにア クセスできるのか確認します。

バックアップ先の選択画面では、 『/mnt (マウントされているリソース)』を 選択します。

先ほど選択したネットワークドライブのパ スが表示されるので、フォルダ内にアク セスできるのか(内容が参照できるのか) 確認してください。